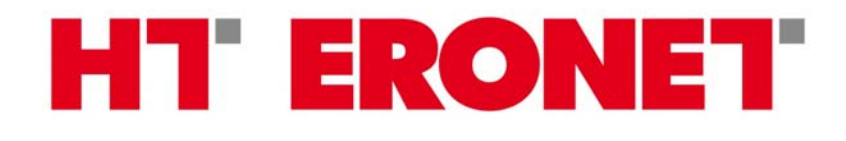

# Windows VISTA

Kreiranje ADSL konekcije

1

#### Kreiranje ADSL konekcije (Windows VISTA)

Potrebno je otići na Start→Control Panel (Upravljačka ploča):

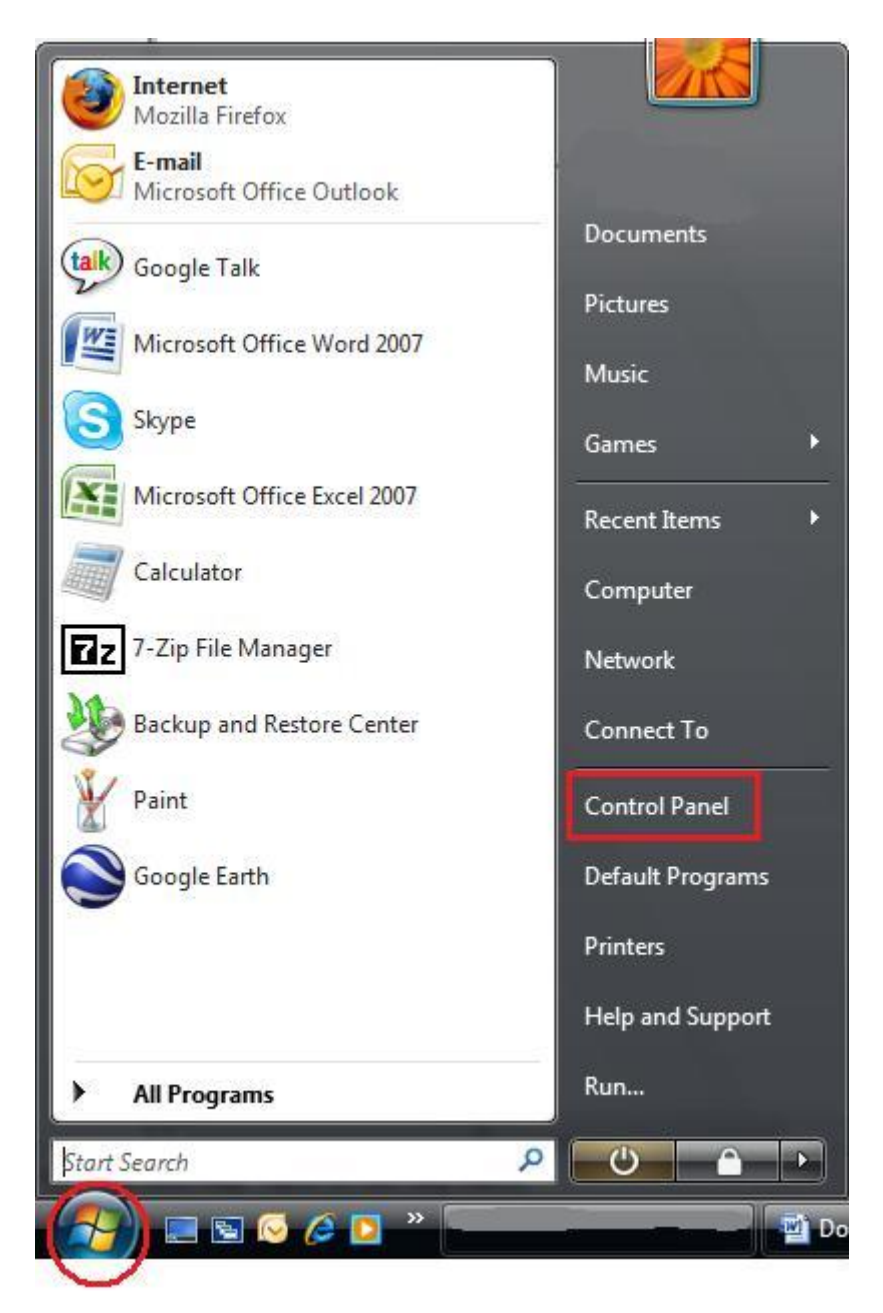

Zatim kliknuti na **Classic View (Klasični prikaz)** u izborniku na lijevoj strani te kliknuti na **Network and Sharing Center (Centar za mreže i dijeljenje)**.

#### HT' ERONET

| Control Panel Home | Name                   | Category             |                      |                          |                          |                         |                     |                                  |                      |
|--------------------|------------------------|----------------------|----------------------|--------------------------|--------------------------|-------------------------|---------------------|----------------------------------|----------------------|
| Classic View       |                        |                      |                      | Y                        |                          |                         |                     |                                  |                      |
|                    | Add<br>Hardware        | Administrat<br>Tools | AutoPlay             | Backup and<br>Restore C  | Color<br>Management      | Date and<br>Time        | Default<br>Programs | Device<br>Manager                | Ease of<br>Acce      |
|                    |                        |                      |                      | 1                        | ۲                        |                         | Ĩ                   |                                  |                      |
|                    | Intel(R) GMA<br>Driver | Internet<br>Options  | iSCSI Initiator      | Java                     | Keyboard                 | Mail                    | Mouse               | Network and<br>Sharing<br>Center | Offline Files        |
|                    | 2                      |                      | <b>A</b>             |                          |                          |                         | <b>()</b>           |                                  |                      |
|                    | Power<br>Options       | Printers             | Problem<br>Reports a | Programs<br>and Features | Regional and<br>Language | Scanners and<br>Cameras | Security<br>Center  | Sound                            | SoundMAX<br>AudioESP |
|                    |                        | 82                   | 22                   | <b>N</b>                 | 3                        |                         |                     |                                  | <b>S</b>             |
|                    | Text to<br>Speech      | User<br>Accounts     | Welcome<br>Center    | Windows<br>Anytim        | Windows<br>CardSpace     | Windows<br>Defender     | Windows<br>Firewall | Windows<br>Sidebar               | Windows<br>SideShow  |

U prozoru koji se otvori potrebno je kliknuti na Set up a connection or network (Postavljanje nove veze ili mreže).

| View computers and devices                                                                                  | Network and Sharing                                                                                                    | View full man                                                                            |             |
|----------------------------------------------------------------------------------------------------|----------------------------------------------------------------------------------------------------|------------------------------------------------------------------------------------------|-------------|
| Connect to a network<br>Set up a connection or network<br>Manage network connections<br>Diagnose and repair | (This com                                                                                                    | Internet                                                                                 |             |
|                                                                                                    | (Domain networ                                                                                                    | k)                                                                                       | Customize   |
|                                                                                                    |                                                                                                    |                                                                                          |             |
|                                                                                                    | Access                                                                                                    | Local and Internet                                                                       |             |
|                                                                                                    | Access<br>Connection                                                                                                    | Local and Internet<br>Local Area Connection                                              | View status |
|                                                                                                    | Access<br>Connection<br>Baring and Discover                                                                                   | Local and Internet<br>Local Area Connection                                              | View status |
|                                                                                                    | Access<br>Connection<br>Sharing and Discover<br>Network discovery                                                             | Local and Internet<br>Local Area Connection<br>y<br>Off                                  | View status |
|                                                                                                    | Access<br>Connection<br><b>33</b> Sharing and Discover<br>Network discovery<br>File sharing                                   | Local and Internet<br>Local Area Connection<br>y<br>Off<br>Off                           | View status |
|                                                                                                    | Access<br>Connection<br><b>Sharing and Discover</b><br>Network discovery<br>File sharing<br>Public folder sharing             | Local and Internet<br>Local Area Connection<br>• Off<br>• Off<br>• Off                   | View status |
|                                                                                                    | Access<br>Connection<br>Sharing and Discover<br>Network discovery<br>File sharing<br>Public folder sharing<br>Printer sharing | Local and Internet<br>Local Area Connection<br>• Off<br>• Off<br>• Off<br>• Off<br>• Off | View status |

Izabrati opciju Connect to the Internet (Povezivanje s Internetom) i kliknuti na Next (Dalje).

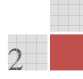

#### HT' ERONET

| Ger Se     | t up a connection or network                                                                               |             |
|------------|----------------------------------------------------------------------------------------------------|-------------|
| Choose     | e a connection option                                                                                      |             |
|            | Connect to the Internet<br>Set up a wireless, broadband, or dial-up connection to the Internet.            |             |
| 1          | Set up a wireless router or access point<br>Set up a new wireless network for your home or small business. |             |
| 4          | Set up a dial-up connection<br>Connect through a dial-up connection to the Internet.                       |             |
| <b>J</b> o | Connect to a workplace<br>Set up a dial-up or VPN connection to your workplace.                            |             |
|            |                                                                                                    |             |
|            |                                                                                                    | Next Cancel |

### Zatim kliknuti na opciju Broadband (PPPoE) (Širokopojasni prijenos).

| How do y     | ou want to connect?                                                                   |  |
|--------------|---------------------------------------------------------------------------------------|--|
| now do y     |                                                                                       |  |
|              | coadband (PPPOE)<br>onnect using DSL or cable that requires a user name and password. |  |
|              |                                                                                       |  |
|              |                                                                                       |  |
|              |                                                                                       |  |
|              |                                                                                       |  |
| Show Help me | connection options that this computer is not set up to use<br>choose                  |  |

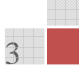

U polje *User name* unijeti korisničko ime, a u polje *Password* lozinku koju ste dobili od HT-a. U polje *Connection name (Naziv veze)* unesite naziv vaše konekcije (npr. HT\_ADSL). Kliknite na **Connect (Poveži)**.

| Konsneko_me            |                                                                                                    |
|------------------------|----------------------------------------------------------------------------------------------------|
|                        |                                                                                                    |
| Show characters        |                                                                                                    |
| Remember this password |                                                                                                    |
| ime_konekcije          |                                                                                                    |
|                        |                                                                                                    |
| o use this connection  | - Trucker Stars                                                                                                    |
|                        | <ul> <li>Show characters</li> <li>Remember this password</li> <li>ime_konekcije</li> <li>o use this connection</li> </ul> |

## Povezivanje širokopojasnom konekcijom

Potrebno je otići na Start → Connect To (Poveži sa).

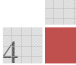

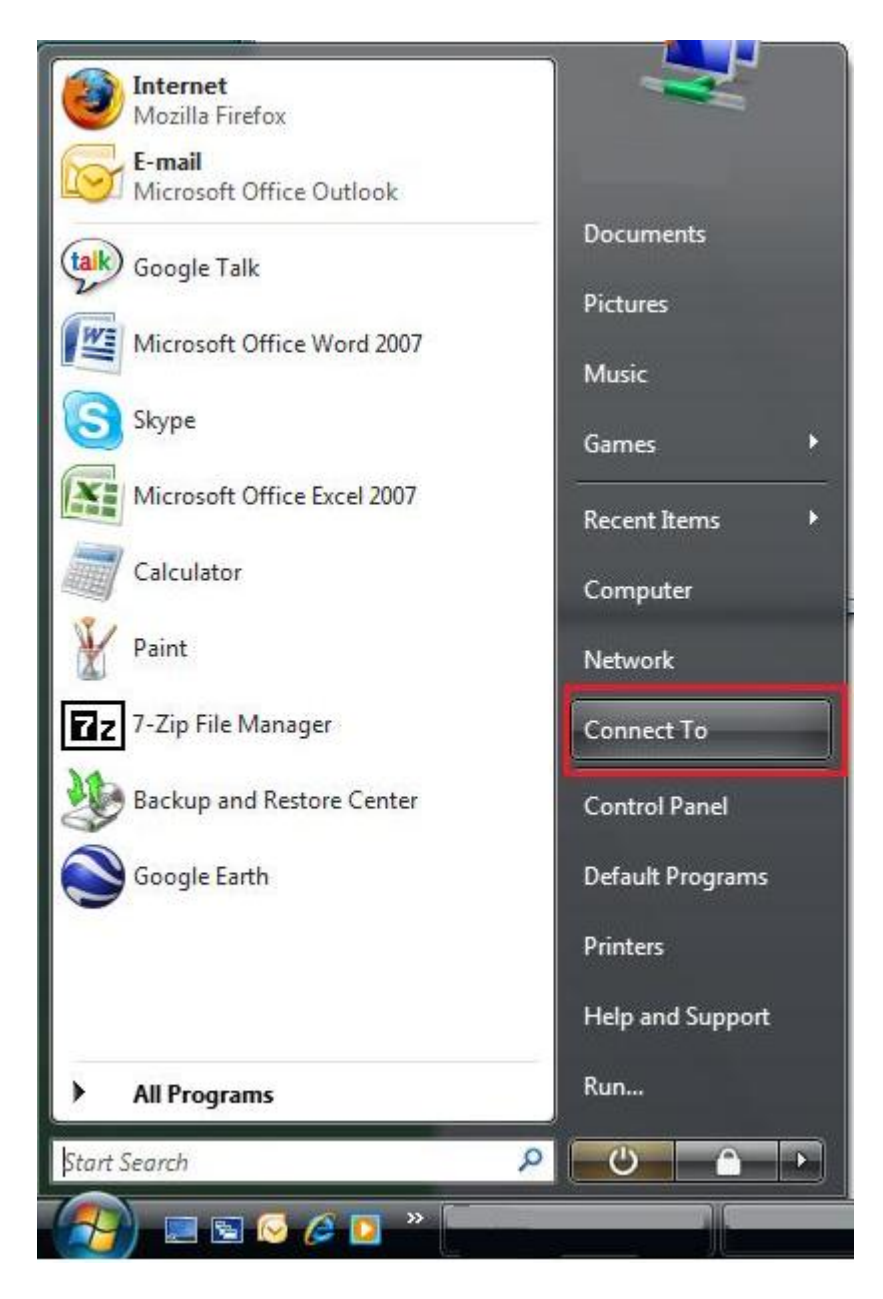

Zatim je potrebno izabrati konekciju koju smo napravili i kliknuti na Connect (Poveži).

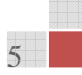

#### HT ERONET

| 1                          | Connect to a network                                                                     |                                      |                     |            |
|----------------------------|------------------------------------------------------------------------------------------|--------------------------------------|---------------------|------------|
| Sel                        | Show All                                                                                 | ct to                                |                     | <b>4</b> 9 |
| -                          | ime_konekcije                                                                            | PPPoE Connection                     |                     | <u>م</u>   |
|                            |                                                                                          |                                      |                     |            |
| Direct                     |                                                                                          | and a contract distance for exercise | Name: ime_konekcije |            |
| <u>Set u</u><br><u>Ope</u> | nose why windows cannot fil<br>ip a connection or network<br>n Network and Sharing Cente | ng any additional netwo              | DTKS                |            |
|                            |                                                                                          |                                      | Connect             |            |

Unesemo korisničko ime i lozinku. Ukoliko želimo, možemo sačuvati korisničko ime i lozinku stavljanjem kvačice u kvadratić *Save this user name and password for the following user* (*Zapamti korisničko ime i lozinku*). Kliknemo na **Connect (Poveži)**.

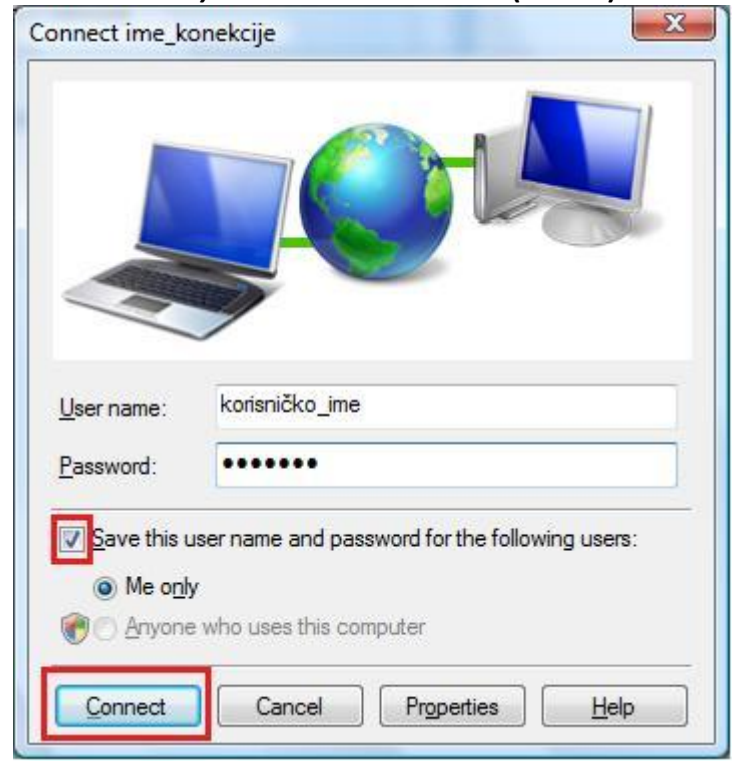